## PRE INSCRIPCIÓN CURSOS DE LA OFERTA Y MASIVA 2021

Desde el buscador de Google coloca PerúEduca inicio y haz clic en la parte señalada para ingresar a:

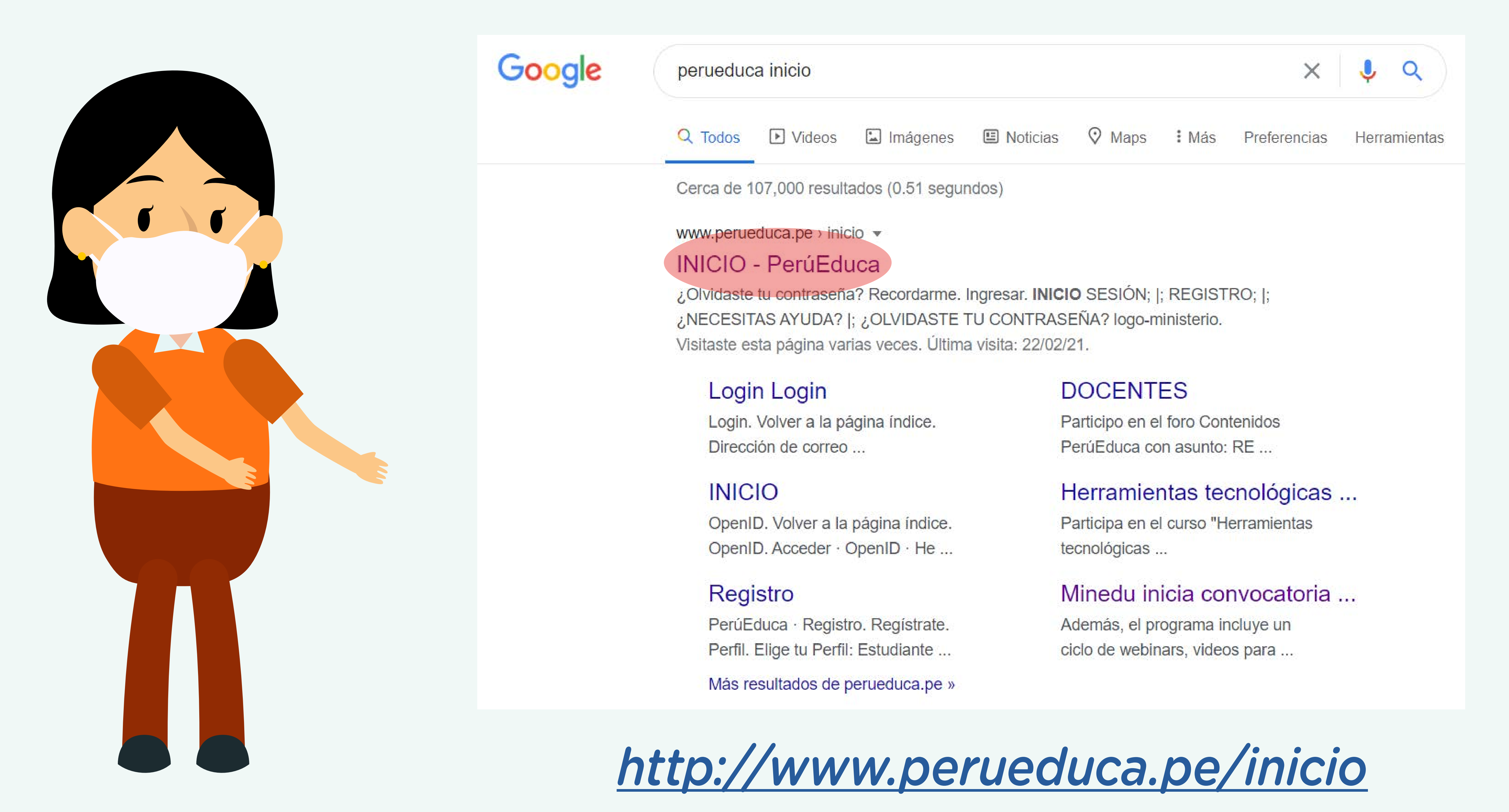

Una vez dentro de la página de inicio de PerúEduca busca el curso que más se adecue a ti.

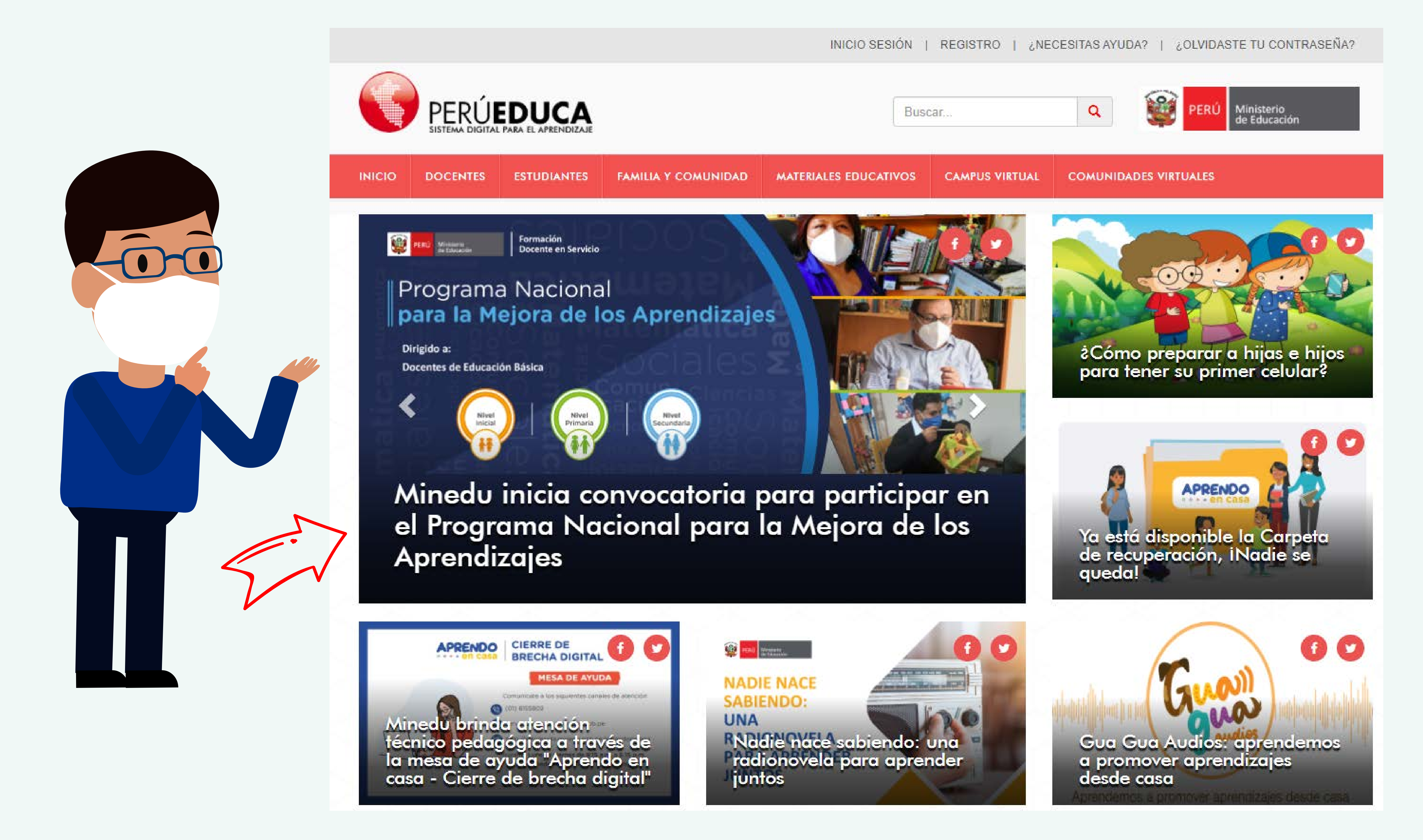

También puedes ingresar desde el siguiente enlace y hacer clic en "Programa de formación docente".

Conoce nuestros nuevos cursos virtuales Te invitamos a participar del espacio de Formación virtual, orientado a fortalecer tus capacidades.

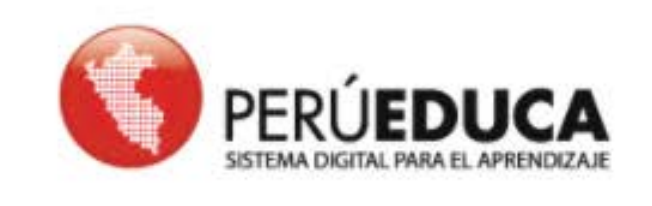

Adquiere habilidades y conocimientos con PerúEduca

Revisa el estado de nuestros cursos virtuales, en desarrollo o inscripción, la información del número de unidades y duración del curso, al finalizar puedes obtener una constancia digital.

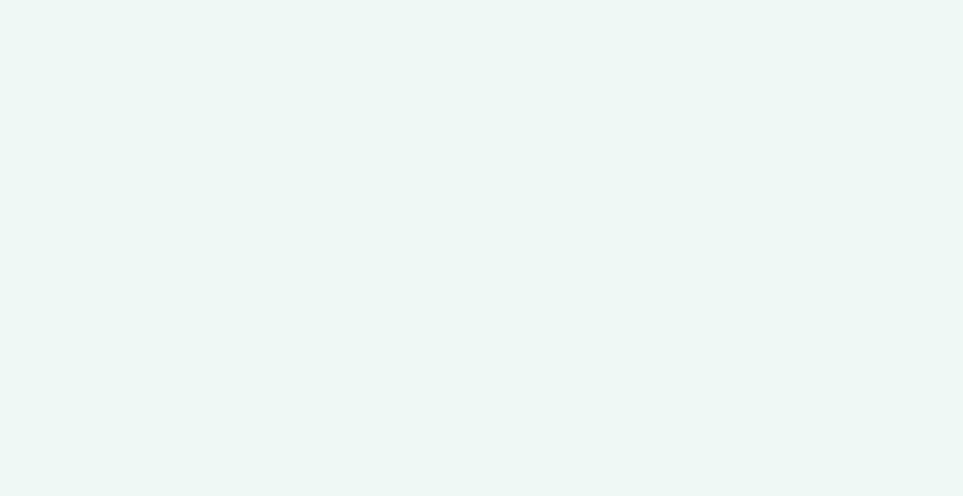

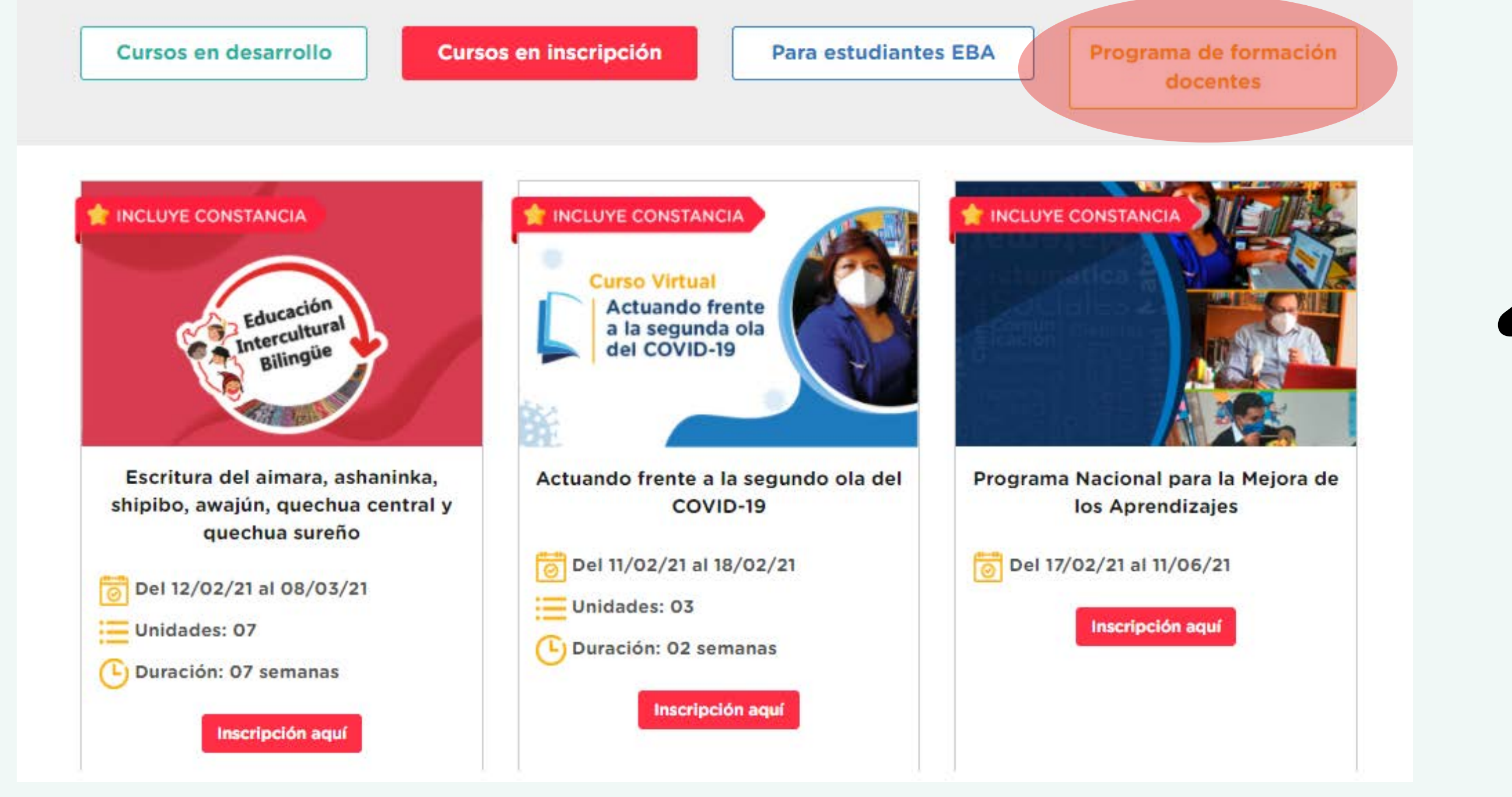

### Eligeel curso que más se adecue 2 a ti y haz clic a "Inscripción aquí"

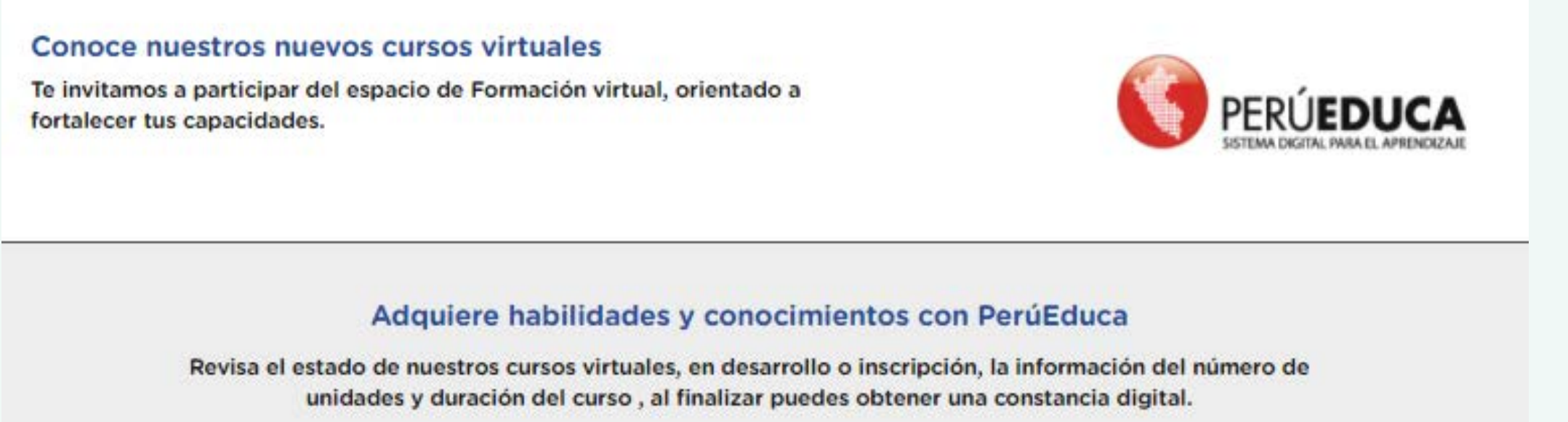

http://comunicado.perueduca.pe/

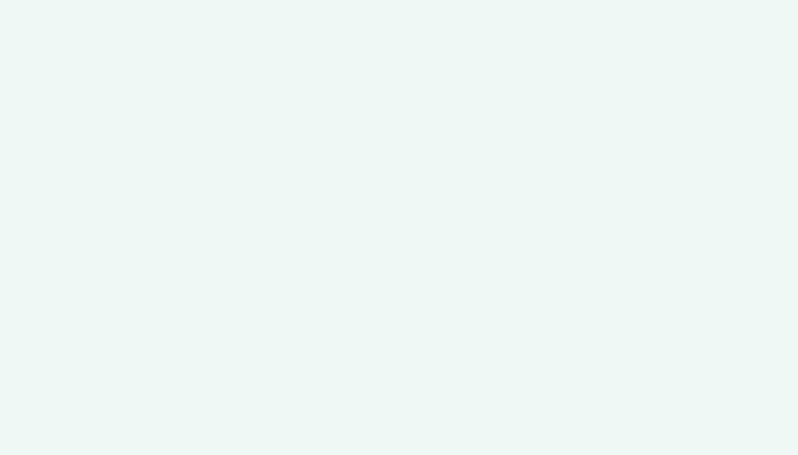

Podrás ver la información del curso o programa, **3** deslízate haci a la parte inferior y haz clic en "PREINCRÍBETE AQUÍ"

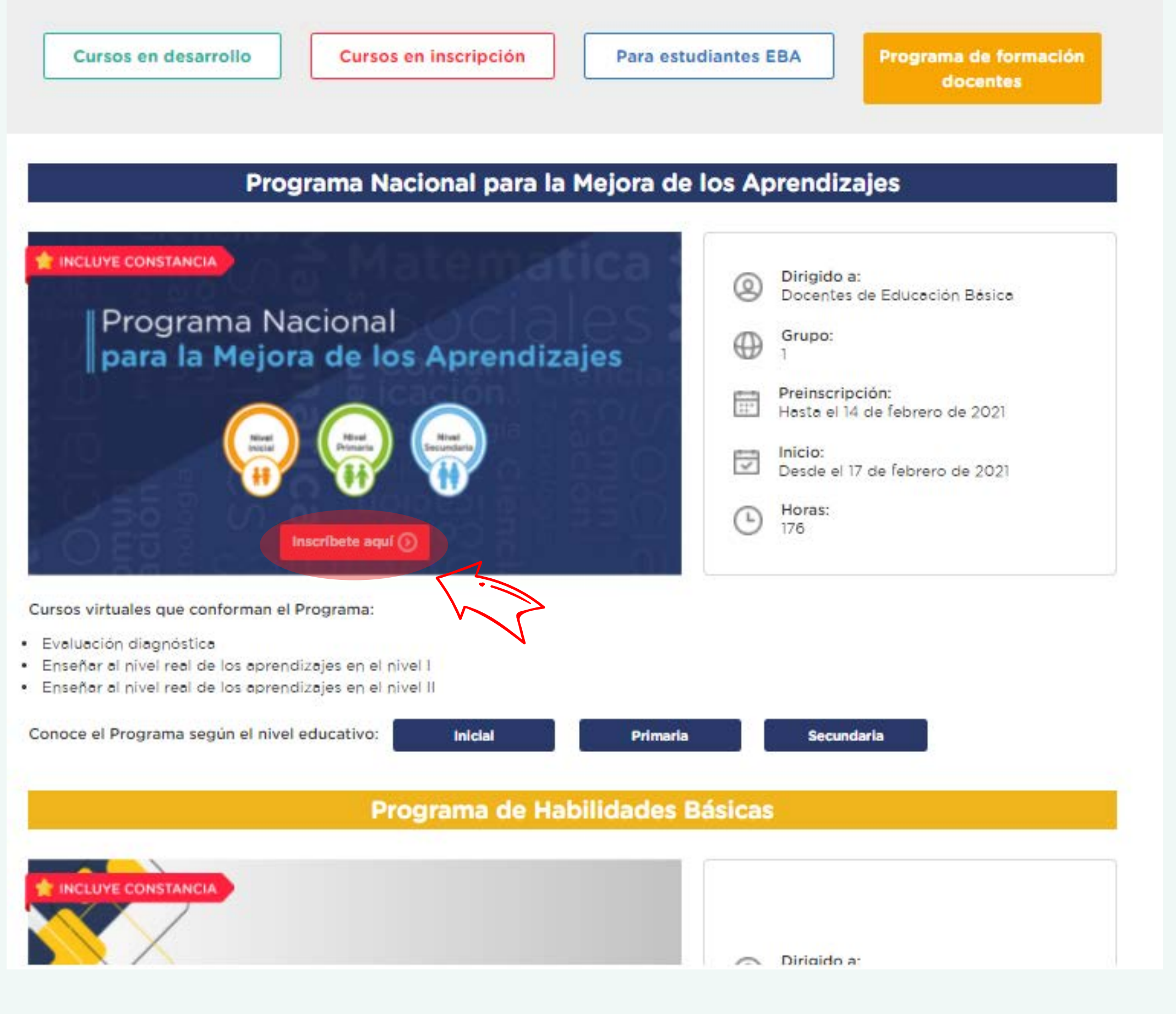

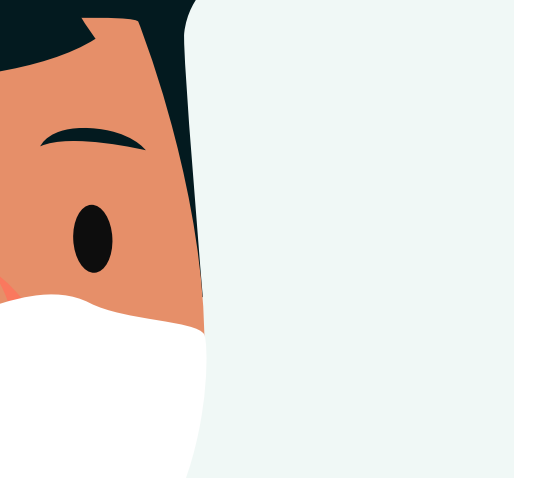

### Preinscripción

Los participantes tendrán acceso a la ficha única de registro que les dará acceso a los tres cursos del Programa. Para ello deberán ingresar a la plataforma PerúEduca con su usuario y contraseña para registrarse. A continuación, deberán hacer clic en el siguiente enlace:

### PREINSCRÍBETE AQUÍ 🔬

### Ayuda al usuario

Si necesitas ayuda, revisa los siguientes manuales:

- ¿Cómo actualizar los datos de mi institución educativa?
- ¿Cómo actualizar mi correo?
- ¿Cómo actualizar tu información en PerúEduca? Docente
- ¿Cómo me registro en PerúEduca? Docente Soporte PerúEduca

Consultas PerúEduca

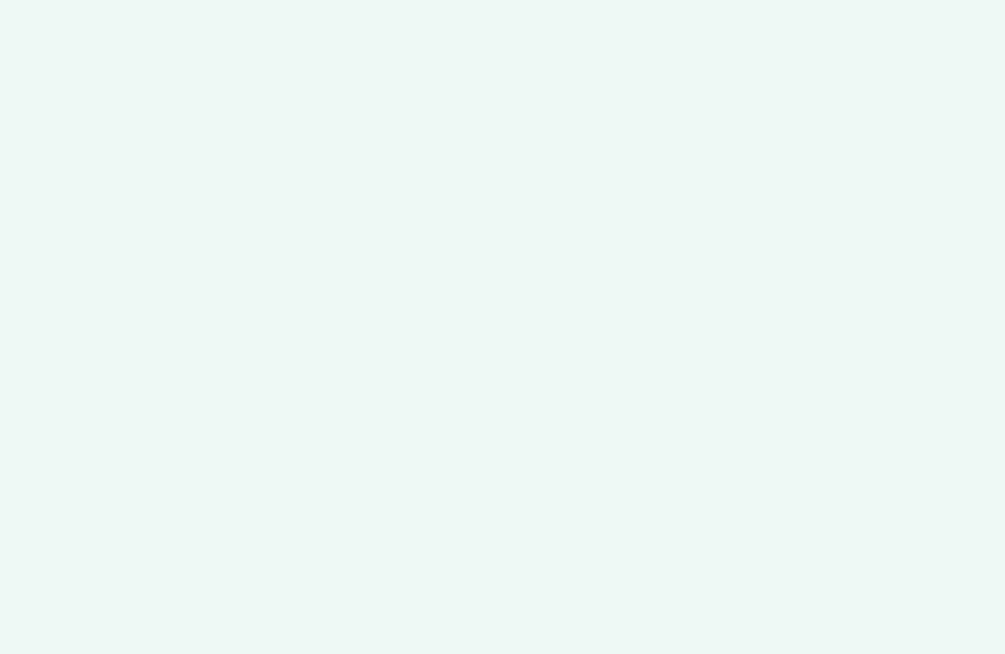

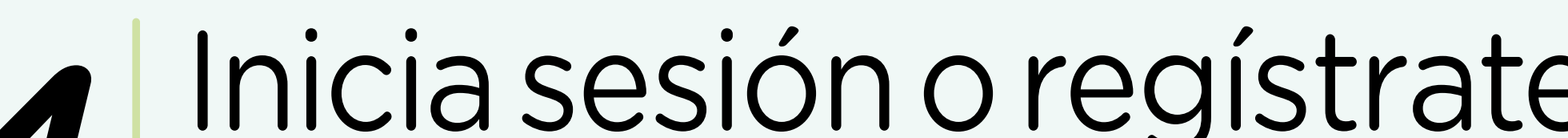

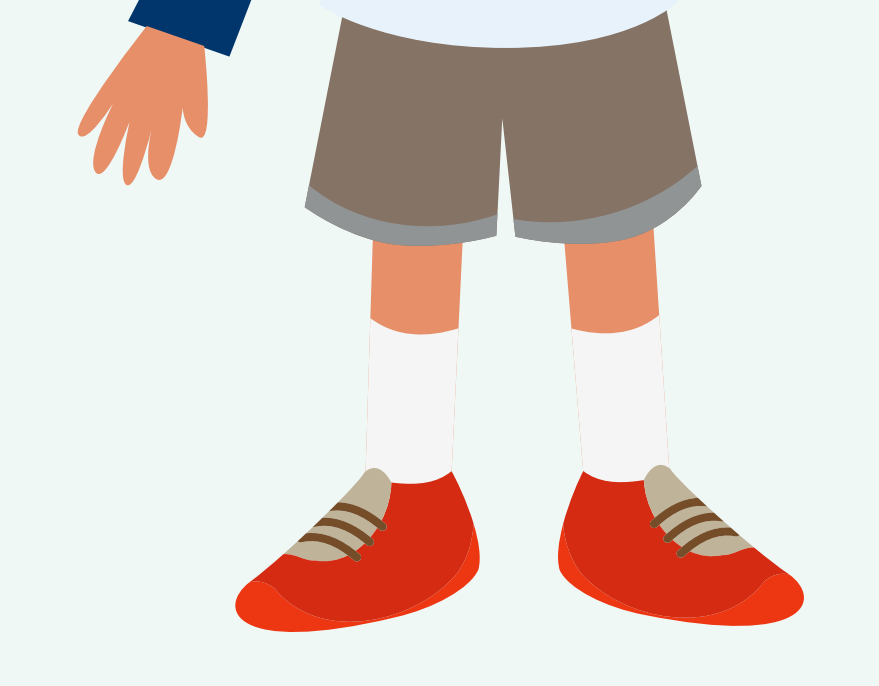

En caso tengas problemas con tu cuenta PerúEduca, por favor, realiza tu consulta a través del siguiente formulario:

http://panel.isos.minedu.gob.pe/proyecto\_isos\_general/public/main/perueduca También puede llamar a los siguientes números telefónicos:

> 01 615-5890 0800-40210

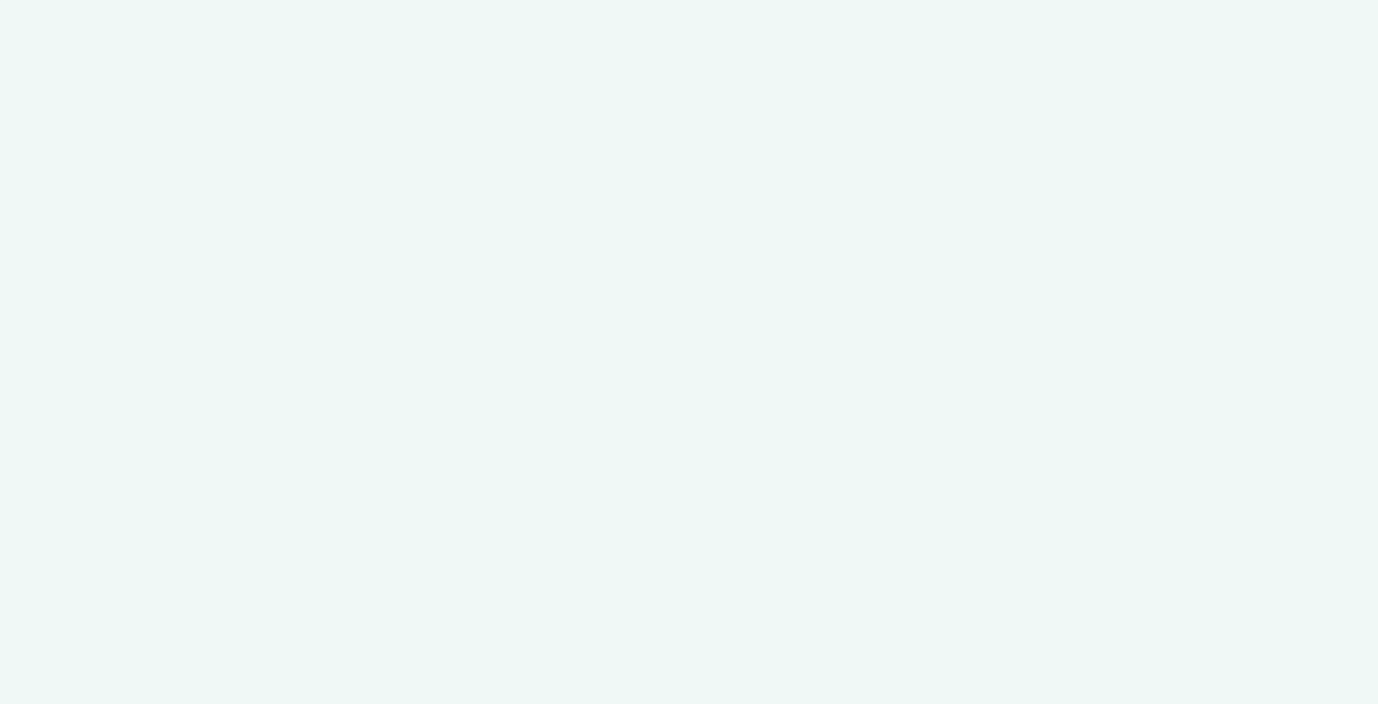

## Inicia sesión o regístrate en PerúEduca

| irección d | e correo |  |
|------------|----------|--|
| @perueduca | a.pe     |  |
| Contraseña |          |  |
| Acceder    |          |  |

# Llena el formulario con tu información

| Formulario de preinscripción al                                                                                                    |                                        |
|----------------------------------------------------------------------------------------------------|----------------------------------------|
| Programa Nacional para la Mejora de                                                                                                   |                                        |
| los Aprendizajes                                                                                                    |                                        |
| El siguiente programa consta de tres cursos:<br>- Evaluación diagnóstica<br>- Enseñar al nivel real de los aprendizaies en el nivel l |                                        |
| - Enseñar al nivel real de los aprendizajes en el nivel II                                                                            |                                        |
| 1. Apellidos (*)                                                                                                    | STO!                                   |
|                                                                                                    |                                        |
| 2. Nombres (*)                                                                                                    |                                        |
| 3. Correo electrónico personal (*)<br>Programa Nacional                                                                               | nscripción al<br>para la Meiora de los |
| 4. Número de celular (*) Aprendizaies                                                                                                 | para la mejora de los                  |
| Estimado usuario.                                                                                                    |                                        |
| 5. DRE(*)<br>Se preinscribió correctamente.                                                                                           |                                        |
| Seleccione                                                                                                    |                                        |
| 6. Nivel Educativo(*)                                                                                                    |                                        |
| Seleccione V                                                                                                    |                                        |

No olvides darle **enviar** al terminar de llenar el formulario